# **REGISTRATION**

Visit https://secure.myquadmedical.com and select Create Account (under New User section)

| Welcome to MyQuadMed, your Personal Health Homepage.                                                                                                    | MyQuadMed Login                                 |
|----------------------------------------------------------------------------------------------------|-------------------------------------------------|
| MyQuadMed provides secure online access to review and manage your personal health care.                                                                                                    | USERNAME                                        |
| <ul> <li>With a MyQuadMed account, you can:</li> <li>Schedule and manage your appointments</li> <li>Secure message with your QuadMed provider</li> <li>Access your secure QuadMed health records</li> </ul> | LOG IN Forgot Username or Password?             |
| MyQuadMed is available exclusively to patients of QuadMed. Need help logging in or creating an account? Contact the QuadMed Helpdesk by email or call 888-417-1001.                                         | New User ?                                      |
| Urgent Medical Matters                                                                                                    | CREATE ACCOUNT                                  |
| 1.Enter your demographic information.2.Enter<br>ClickClick Next.Click Next.                                                                                                    | your verification information.<br><b>Next</b> . |

**Create Account** 

CANCEL NEXT

EMPLOYEE ID:

4.

#### **Create Account**

STEP 1: Please enter the following information so we can verify your identity.

| FIRST NAME    | Enter First Name Here                       |
|---------------|---------------------------------------------|
| LAST NAME     | Enter Last Name Here                        |
| DATE OF BIRTH | Month <ul> <li>Day</li> <li>Year</li> </ul> |
| GENDER        | Select T                                    |
| CANCEL NEXT   |                                             |

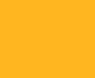

A verification e-mail will be sent to the e-mail address you provided in Step 3.

STEP 2: Please enter the following information so we can verify your identity.

Enter Employee ID Here

# Need help signing up?

Contact QuadMed Patient Support at **888.417.1001** 

## Create your credentials. Click **Submit**.

#### **Create Credentials**

STEP 3: Please complete this form to create your account credentials. If you do not wish to create a usern

| CREATE USERNAME/PASSWO         | ORD                      |            |  |  |
|--------------------------------|--------------------------|------------|--|--|
| EMAIL                          | Enter Email Address Here |            |  |  |
| USERNAME                       | Enter Username Here      | (Optional) |  |  |
| CREATE PASSWORD                |                          |            |  |  |
| PASSWORD                       | Enter Password Here      |            |  |  |
| CONFIRM PASSWORD               | Confirm Password Here    |            |  |  |
| CREATE YOUR SECURITY QUESTIONS |                          |            |  |  |
| SECURITY QUESTION #1           | Choose a Question        | T          |  |  |
| ANSWER                         | Enter Answer 1 Here      |            |  |  |
| SECURITY QUESTION #2           | Choose a Question        | T          |  |  |
| ANSWER                         | Enter Answer 2 Here      |            |  |  |
| CANCEL                         |                          |            |  |  |

# **APPOINTMENT SCHEDULING**

Click Schedule Appointment from the sidebar or click Book in the Schedule an Appointment box.

| MY APPOINTMENTS         |                         |                             |                                |
|-------------------------|-------------------------|-----------------------------|--------------------------------|
| Schedule Appointment    | Schedule 31             | Send a Message              | View your                      |
| View or Cancel          | an Appointment          |                             | Health Summary                 |
| MY SECURE MESSAGES      | Schedule an appointment | Start a conversation with   | Stay informed and involved     |
| Inbox                   | at your convenience.    | your primary care provider. | with your health care program. |
| Outbox                  |                         |                             |                                |
| Send a Message          | воок                    | COMPOSE                     | VIEW                           |
| MY WELLNESS AND FITNESS |                         |                             |                                |
| Health Risk Assessment  |                         |                             |                                |
| Biometric Results       |                         |                             |                                |
|                         |                         |                             |                                |
|                         |                         |                             |                                |

Select a reason for your visit, i.e. Sick, Lab, Rx. 1. Click *Next*.

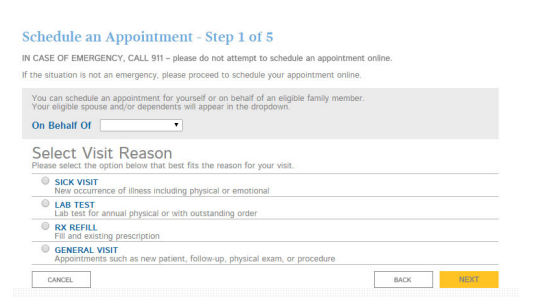

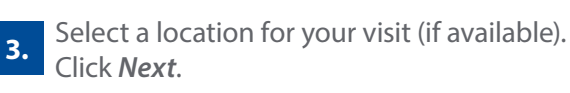

| chedule Appointment - Step 3 of | 5 |      |      |
|---------------------------------|---|------|------|
| Select Health Center            |   |      |      |
| HEALTH CENTER                   |   |      |      |
| CANCEL                          |   | BACK | NEXT |

2.

### Select an appointment type. Click Next.

|     | Abdominal Pain                              | Fever                                                  |
|-----|---------------------------------------------|--------------------------------------------------------|
|     | Allergies                                   | Headache                                               |
| в   | Back or joint pain                          | Injury                                                 |
| C C | old and flu symptoms                        | Sinus congestion                                       |
| C   | Constipation or diarrhea                    | Skin condition: itching, sores, infection, warts, rash |
| 🗆 c | Cough or asthma flare-up                    | Sore throat                                            |
| 0   | Depression, anxiety, or behavioral problems | Splinter                                               |
| 🗐 E | Ear infection or pain                       | Urinary tract infection                                |
| E   | Eye infection or pain                       | Other: ex: Elbow pain                                  |

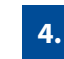

First select your provider, then select the date/time of appointment. Click Next.

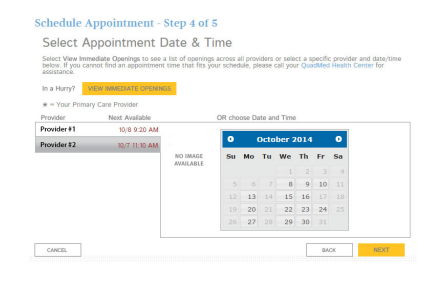

#### Confirm your appointment. 5. Click Schedule Appointment.

### Schedule an Appointment - Step 5 of 5 Confirm Appointment

| APPOINTMENT DETAILS |                                      |
|---------------------|--------------------------------------|
| PATIENT             | Test User                            |
| PROVIDER            | Provider #1                          |
| HEALTH CENTER       | Health Center                        |
| APPOINTMENT TYPE    | Sick Visit                           |
| APPOINTMENT TIME    | Wednesday, October 08, 2014 11:00 AM |
| NOTE                |                                      |
|                     | Add this to my calendar              |